## 初診の方用

## インターネット予約のご利用方法 《ケータイから予約される場合》 https://www.toho489.com/izumi-iin/mobile/login.asp にアクセスします。※この画面をお気に入りに登録しておくと便利です。 利用環境 以下のいずれかのサービスに対応し、HTTP 又は HTTPS で通信可能な機種とします。※ただし、HDML ブラウザ搭載機種は除く。 ・ i モード(株式会社エヌ・ティ・ティ・ドコモ) · EZweb(KDDI株式会社) · Yahoo!ケータイ(ソフトバンクモバイル株式会社)

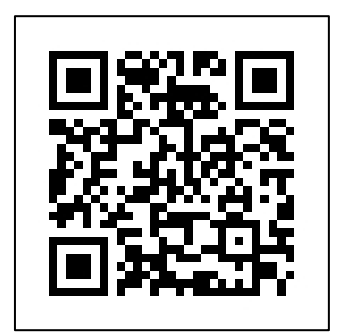

https://www.toho489.com/ izumi-iin/mobile/login.asp にアクセスするか、QRコー ドを読み取ってアクセスして 下さい。

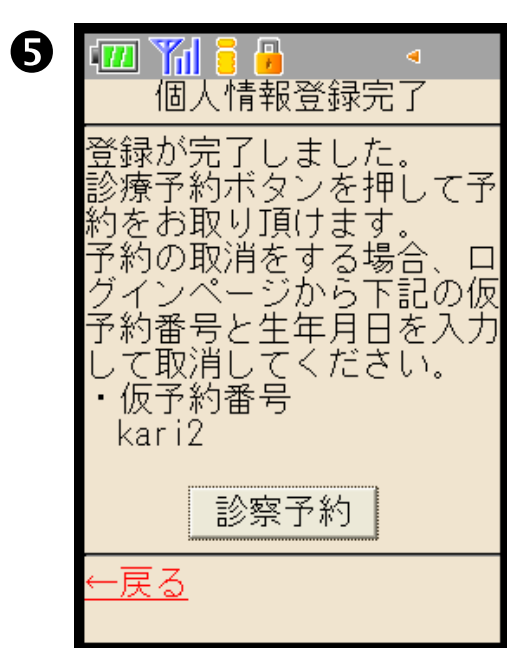

⑤【診療予約】を押します。 ※仮予約番号は予約の確認や キャンセル等の際に必要と なりますのでお控え下さい。

|                                                                                                    | 2 📶 🎢 🔒 🔒 🔍                                                                                                    | 3 📶 🎢 🗧 🔒 🛛 数半🦣                                                                                                    |
|----------------------------------------------------------------------------------------------------|----------------------------------------------------------------------------------------------------|----------------------------------------------------------------------------------------------------|
| 泉医院                                                                                                    | 。<br>• iモード (株式会社工                                                                                                    | 個人情報登録                                                                                                    |
| カルテNO                                                                                                    | ヌ・ティ・ティ・ドコモ)<br>・ EZweb(KDDI株式会社<br>) ※ただし、HDMLブラウ                                                                                                    | <mark>利用規約</mark> に同意の上、<br>ご利用ください。<br>氏名(必須)                                                                                               |
|                                                                                                    | ザ搭載機種は除く。<br>・ Yahoo!ケータイ(ソフ                                                                                                    |                                                                                                    |
|                                                                                                    | トバンクモバイル株式会社<br>)                                                                                                    | フリカナ (半角・必須)<br>イズ <sup>*</sup> ミ アキコ                                                                                                    |
|                                                                                                    | <u>同意する</u>                                                                                                    | 生年月日(必須)<br>西暦 - 1999 -                                                                                                    |
| 1.初めての方はこちらへ<br>2.空き状況確認<br>2.空き状況確認                                                                                                    |                                                                                                    |                                                                                                    |
| <u>3.医院からのお知らせ</u><br><u>4.システム情報</u>                                                                                                    | Copyright (C) 2007 Toho<br>Pharmaceutical Co. 1td                                                                                                    | 性別                                                                                                    |
| <u>0. 医阮 宿牧</u>                                                                                                    | All Rights Reserved.                                                                                                    | □^^<br>雷話番号                                                                                                    |
| ①【初めての方はこちらへ】を選択                                                                                                    | ②利用規約に【同意する】を選択                                                                                                    | ③必要事項を入力し、画面下の                                                                                                    |
| します。                                                                                                    | します。                                                                                                    | 【次へ】を押します。                                                                                                    |
| <ul> <li>          (加) 前日 (数半)<br/>         泉医院<br/>         泉明子 様  </li> <li>          1.予約登録<br/>         •予約内容選択<br/>         診療  </li> <li>          •日付(年は西暦入力)<br/>         2008 年 11 月 4 日<br/>         •午前 •午後<br/>         検索  </li> <li>          2.予約確認・取消<br/>         3.個人情報変更<br/>         4.ログアウト  </li> </ul> | <ul> <li>ア約内容<br/>空き状況検索結果</li> <li>予約内容<br/>診療</li> <li>日付<br/>2008年11月4日(火)<br/>午前<br/>午後</li> <li>時間 空き状況</li> <li>09:00 〇</li> <li>09:15 -</li> <li>09:30 〇</li> <li>09:45 -</li> <li>10:00 〇</li> <li>10:15 -</li> <li>10:30 〇</li> <li>10:45 -</li> </ul> | <ul> <li>予約登録確認</li> <li>以下の内容で予約を登録します。</li> <li>カルテNO<br/>kari2</li> <li>予約者<br/>泉明子</li> <li>予約者</li> <li>9時30分</li> <li>登録 修正</li> </ul> |
| ⑥ 予約希望日を人力し、午前か<br>ケ後を翌日 【 快売】 ケ 畑 トナ                                                                                                    | ⑦空き状況が表示されますので、                                                                                                    | ③ 予約状況か表示されますの<br>で 確認後【発行】た曲」で確                                                                                                    |
| 十夜を迭抓し【快糸】を押しより。                                                                                                    | 布主のア約吋间を迭択しより。                                                                                                    | ℃、唯認夜、【豆球】を押しし催<br>定します。                                                                                                    |

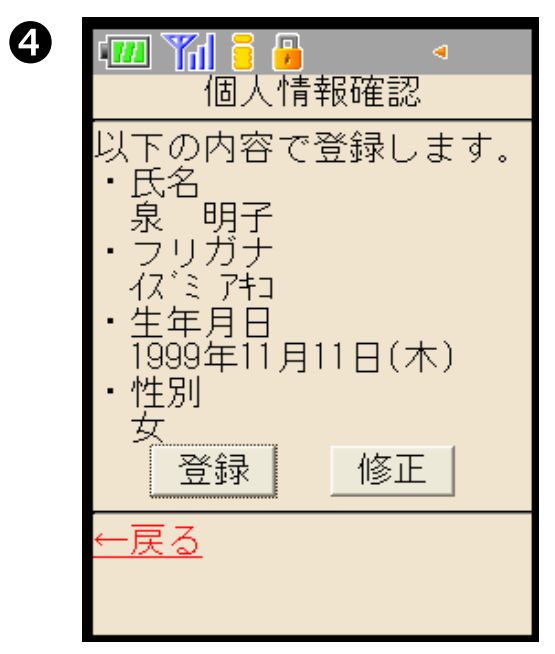

④入力内容に間違いがなければ 【登録】ボタンを押します。

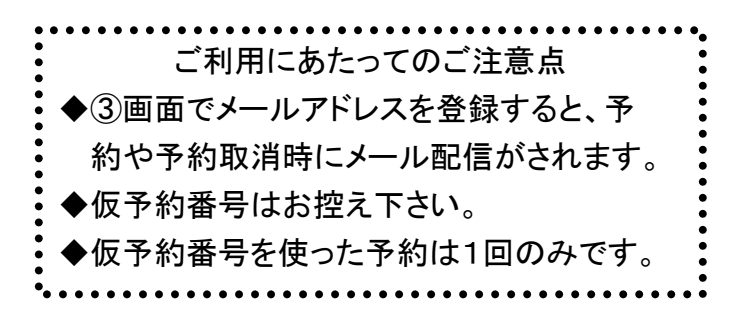

泉医院 TEL 042-522-2233